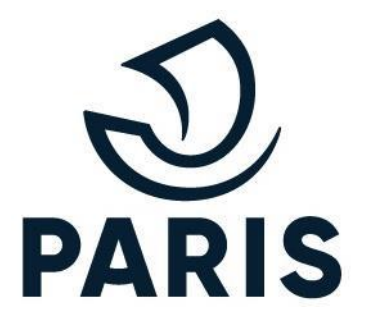

# TUTO : PARTICULIER - Réaliser une demande HANDI

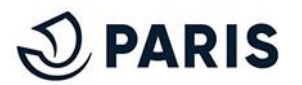

### 1 - Choix du droit et début de la demande

Rendez vous sur le service en ligne de stationnement pour les particuliers via ce lien. Puis connectez vous à votre Compte MonParis en renseignant votre adresse courriel et votre mot de passe.

**Renseignement de vos informations** 

Compléter votre demande en suivant les étapes habituelles comme suit :

- Choix du type de droit
  - 1 Aller en bas de la page d'accueil

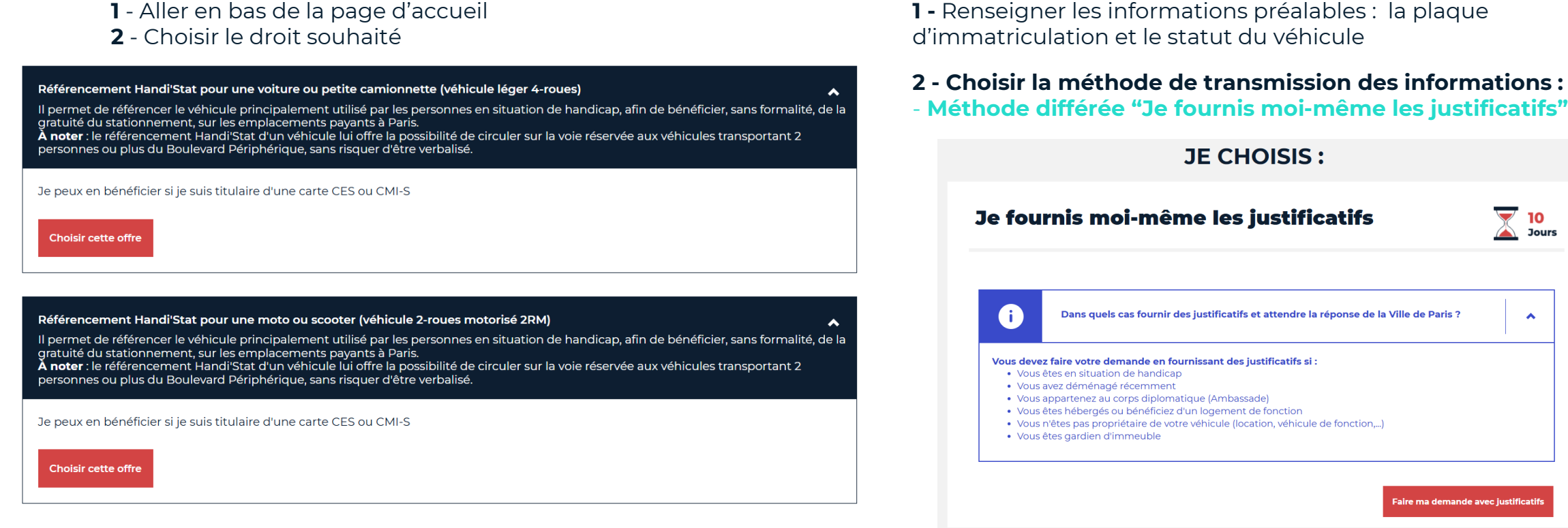

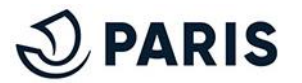

~

### 2 - Méthode Différée, avec justificatifs - envoyer la demande

### **Renseignement des coordonnées**

1 - Veuillez renseigner manuellement vos coordonnées :

| O Monsieur O Madame                                                                                                    |                                                                              |        |                                                                      |   |
|----------------------------------------------------------------------------------------------------|------------------------------------------------------------------------------|--------|----------------------------------------------------------------------|---|
| Nom *                                                                                                    |                                                                              |        | Prénom *                                                             |   |
| Exemple                                                                                                    |                                                                              | Ð      | Exemple                                                              | Ð |
| Nom d'usage                                                                                                    |                                                                              |        | Second prénom                                                        |   |
|                                                                                                    |                                                                              | 10     |                                                                      | D |
| Adresse du prep                                                                                                    | riótaira                                                                     |        |                                                                      |   |
| Adresse du prop                                                                                                    | riétaire                                                                     |        |                                                                      |   |
| Adresse du prop                                                                                                    | riétaire<br>Bis, Ter                                                         |        | Type de voie *                                                       |   |
| Adresse du prop                                                                                                    | riétaire<br>Bis, Ter                                                         |        | Type de voie *                                                       |   |
| Adresse du prop<br>Numéro de voie *<br>8    <sup>1</sup><br>Nom de la voie *                                                                    | riétaire<br>Bis, Ter                                                         |        | Type de voie *<br>RUE<br>Complément d'adresse                        |   |
| Adresse du prop<br>Numéro de voie *<br>8  }<br>Nom de la voie *<br>exemple                                                                      | riétaire<br>Bis, Ter                                                         |        | Type de voie *<br>RUE<br>Complément d'adresse                        | þ |
| Adresse du prop<br>Numéro de vole *<br>8 [b]<br>Nom de la vole *<br>exemple<br>Saisir le nom de la vole sans a de<br>la Motta-Picquet ou paix p | riétaire<br>Bis, Ter<br>vicles (Exemples : motte pour<br>our Rue de la Pata) | Avenue | Type de voie * RUE Complément d'adresse Ex Batiment A Appartement 12 | þ |

- 2 Choisissez votre consentement de transmission de vos données.
- **3** Valider l'autorisation de traitement de votre demande par le service numérique.
- Préciser votre situation 4

Il vous est demandé de choisir l'option vous correspondant

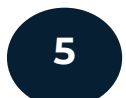

7

#### Déposer les pièces justificatives

Renseigner les pièces justificatives indiquées. Ces dernières varient en fonction du produit demandé.

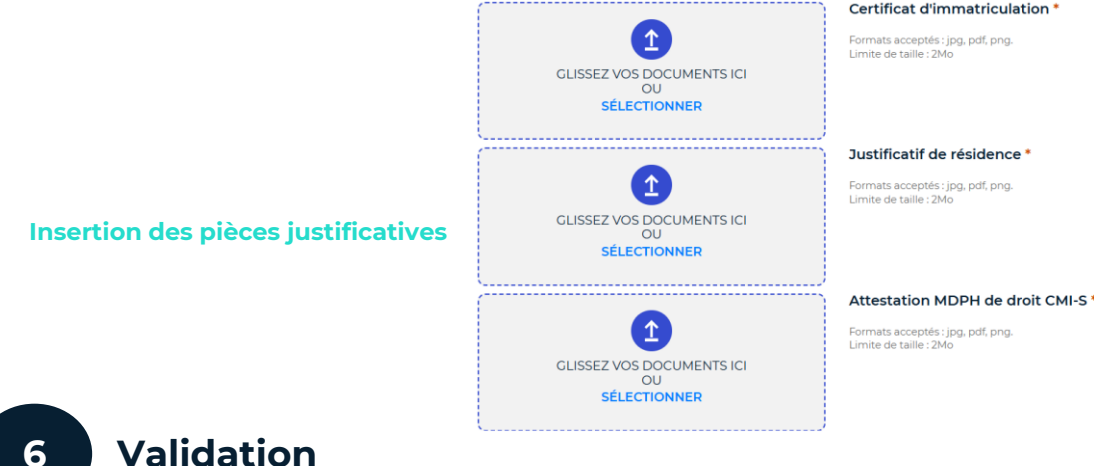

Cette étape vous permet de vérifier l'ensemble des informations renseignées. Vous avez la possibilité de procéder à des corrections en cliquant sur les boutons "Modifier" à chaque étape ou d'annuler la demande en cliquant sur le bouton "Annuler".

#### Demande envoyée

Après validation du récapitulatif, la demande est envoyée en instruction. Vous êtes également notifié par mail de l'envoi de votre demande.

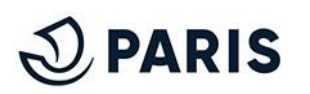

3

## 3 - Méthode Différée, avec justificatifs - Validation de la demande

### 8

#### Validation

Une fois validée vous recevrez **par mail** cette acceptation

#### 9 Délivrance de vos droits pour votre véhicule

Une fois le droit validé pour un transfert gratuit, le droit sera actif dans l'heure suivant l'activation du droit. Il sera visible sur votre espace de gestion de vos demandes comme ci-dessous :

| Immatriculation du véhicule |                                     |         |                          |                |  |
|-----------------------------|-------------------------------------|---------|--------------------------|----------------|--|
| TZ-809-LQ                   | DROITS ACT<br>VALIDE JUSQU'AU 04/09 |         |                          |                |  |
| Demandé le 09/09/2024       |                                     |         |                          |                |  |
|                             | Changer de v                        | éhicule | Changer d'adresse (10 €) | Voir le détail |  |

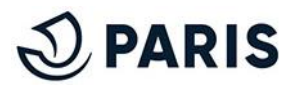